## See Who Is Attending the Event

## 📘 On mobile app

- 1. Click the "Attendees" tab on the bottom of the screen to browse the attendee list.
- 2. At the top of the page, you can search attendees by keywords such as company name or title. In their professional profiles, you can take notes or request contact information.
- 3. To find people with common backgrounds and interests, click the Recommended tab on the top of the Attendees list to find Whova's recommendations about people you may be interested in networking with. Click into each item to see attendees who come from the same city or have the same affiliations, educational background, or interests as you.
- 4. Say Hi with one click or start a private chat by clicking the Message button. You can convert it to a private group chat by inviting more people.

| • 18TA 10• | 12:57 PM<br>Attendees                                                                    | ® ≉ 76% <b>=</b> )<br>Q |
|------------|------------------------------------------------------------------------------------------|-------------------------|
| Browse     | e attendees by<br>Recommended Bo<br>endees (5681)                                        | See more                |
|            | Alex Adams 🍷<br>Corporate Event Planner<br>3BL Properties, Inc<br>Chattanooga, Tennessee | Profile ∑<br>⊕ Say Hi   |
|            | Steven Allen<br>Researcher<br>KACST/Computer Researc                                     | Profile >               |
| ນ ຄ<br>[   | Saudi Arabia<br>Faculty & Staff                                                          | 💮 Say Hi                |
|            | Christin Aubry Profile ><br>PHD Candia                                                   |                         |
| Home       | Agenda Attendees                                                                         | Community Messages      |

**NOTE:** A PDF version of the Attendee List (name, organization, job title) is available in the app. To access, tab the "Documents" button under **Additional Resources** on the main page of the app.